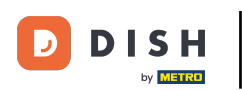

Welcome to your DISH dashboard. In this tutorial we show you how to upgrade your DISH bundle.

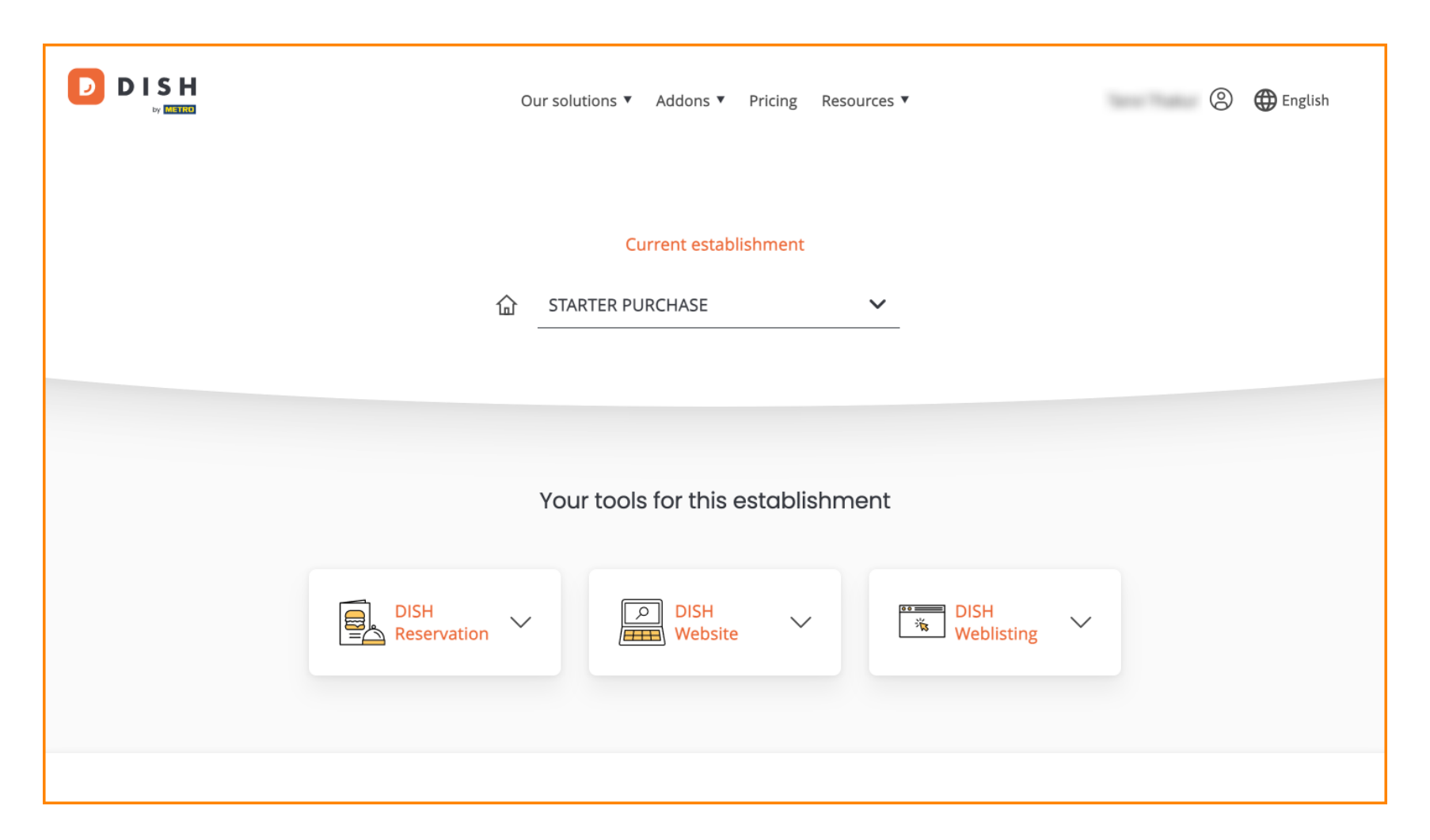

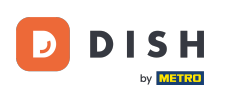

First, go to your profile.

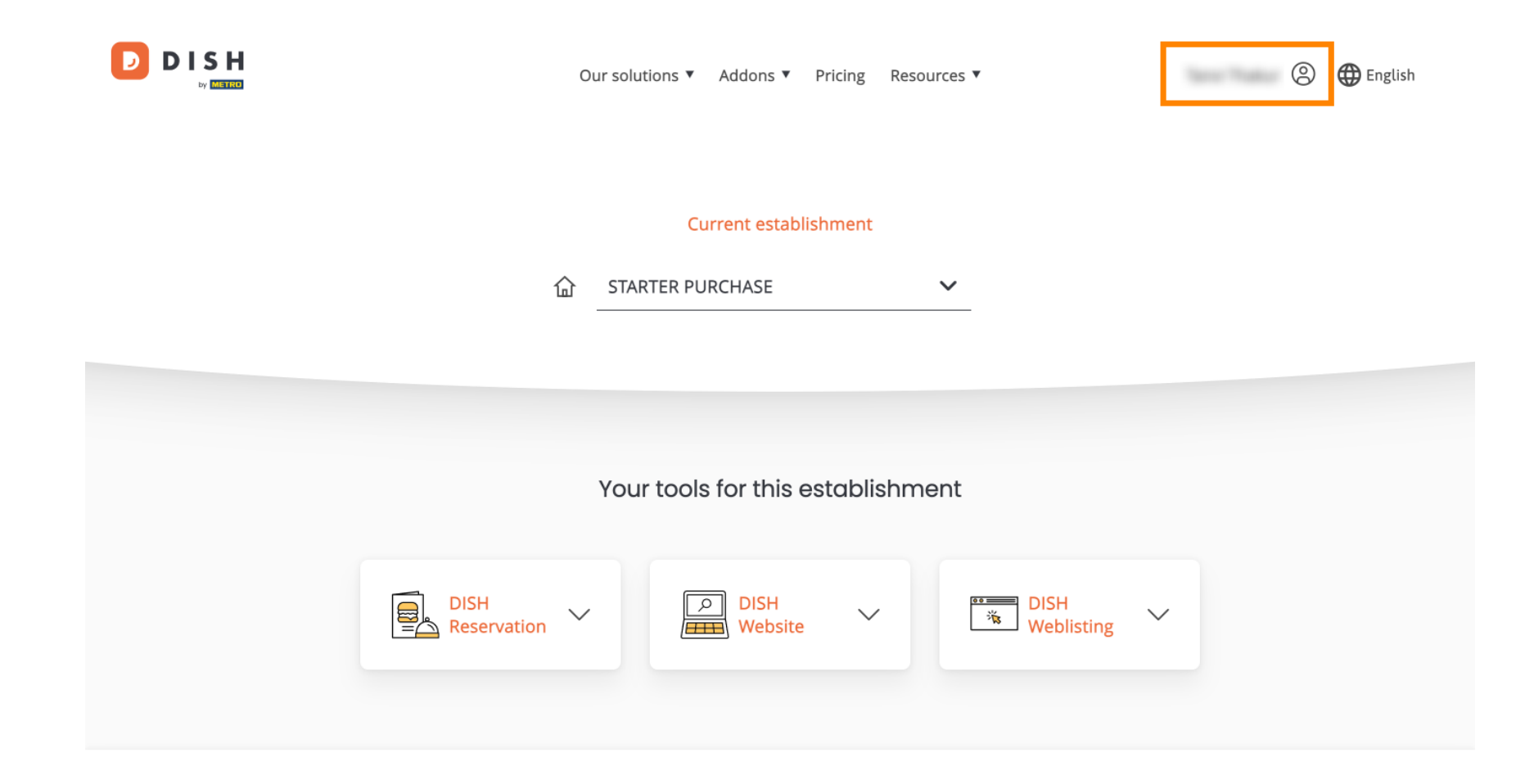

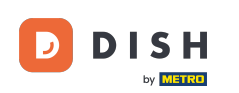

• Then select My Establishments to open the settings for your establishment.

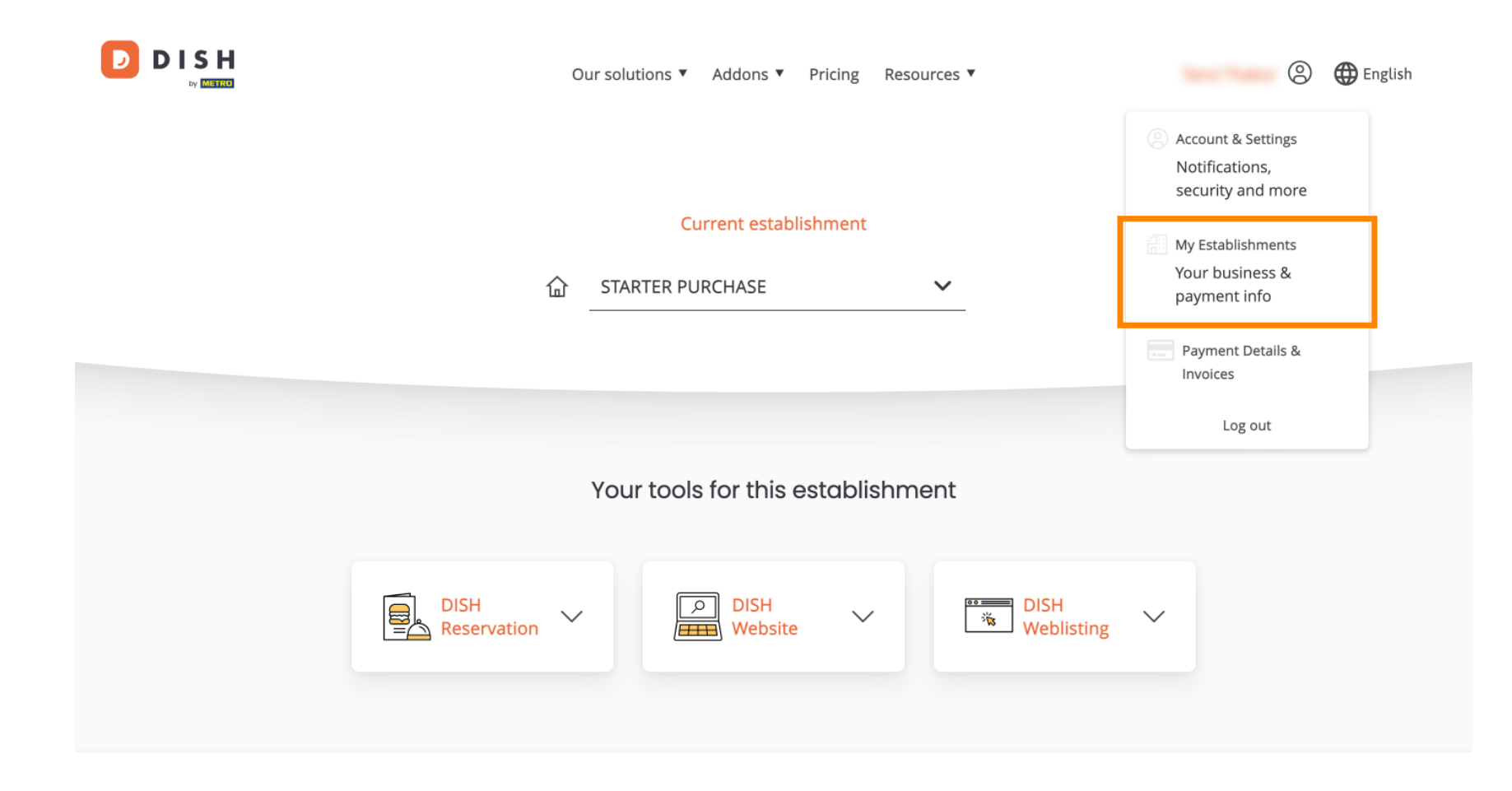

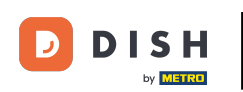

• Afterward, click on MY SUBSCRIPTIONS to open the overview of your subscription.

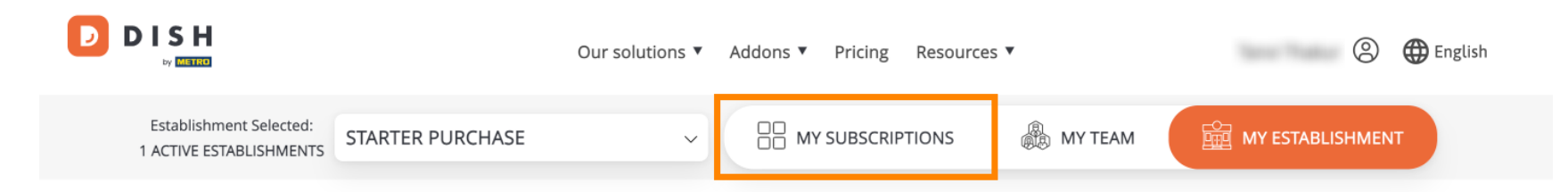

# Manage the establishment information

| Establishment information |            |
|---------------------------|------------|
| Establishment Name        |            |
| starter purchase          |            |
| Establishment Type        |            |
| Kiosk                     |            |
| Address line 1            |            |
| metro str 1               |            |
| Postal Code               | City       |
| 40217                     | dusseldorf |

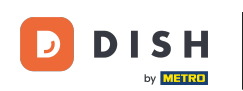

Now click on Manage subscription to start managing your current subscription.

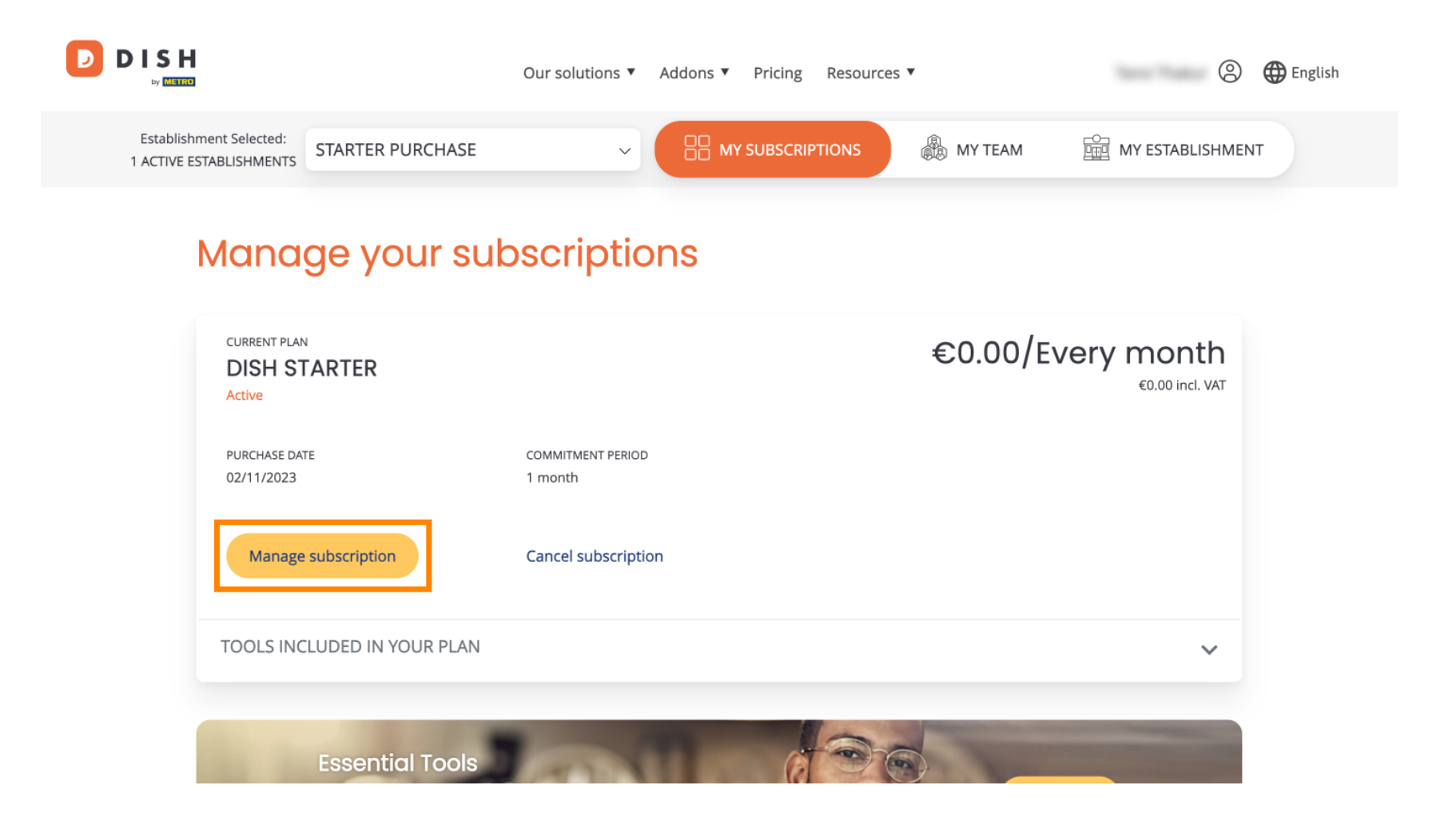

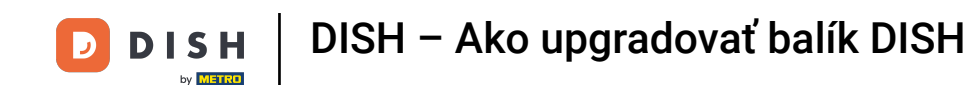

All the DISH bundles will then be displayed. If you want to change the establishment you are going to manage the subscription of, use the drop-down menu and select your preferred establishment.

|    | Our solutions V Addons V | Pricing Resources ▼ | English |
|----|--------------------------|---------------------|---------|
|    | Your estab               | lishment            |         |
| st | arter purchase           | ~                   |         |
|    |                          |                     |         |

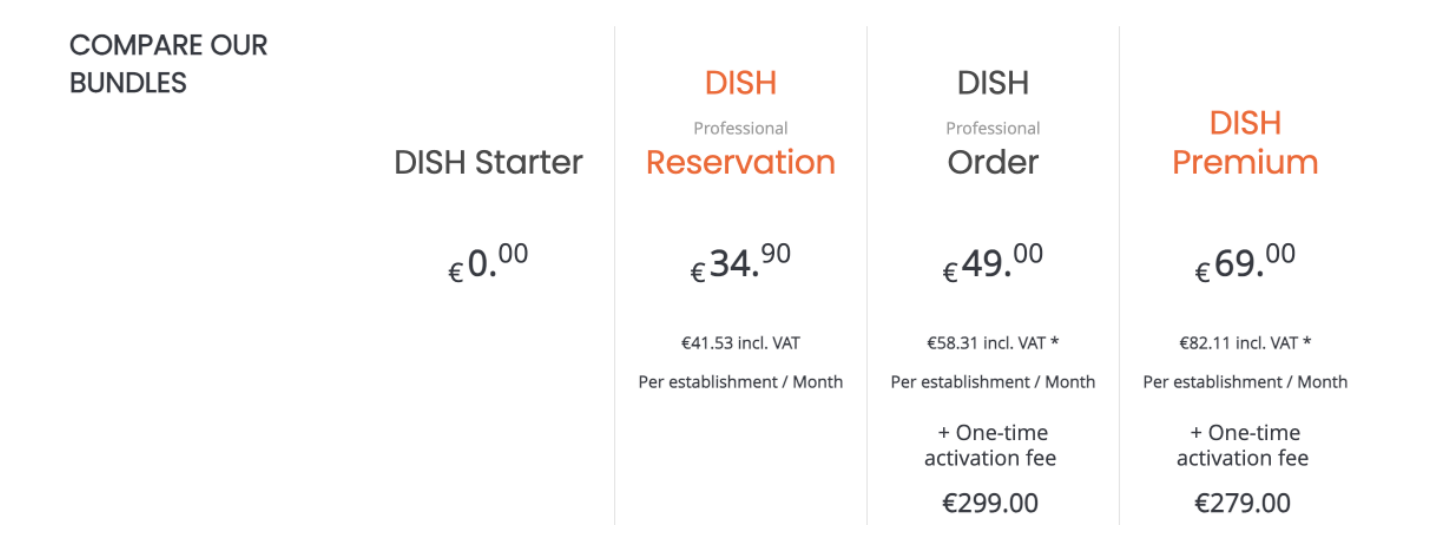

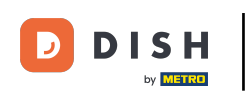

Then select the bundle you like to upgrade your current subscription to by clicking on the respective Choose button.

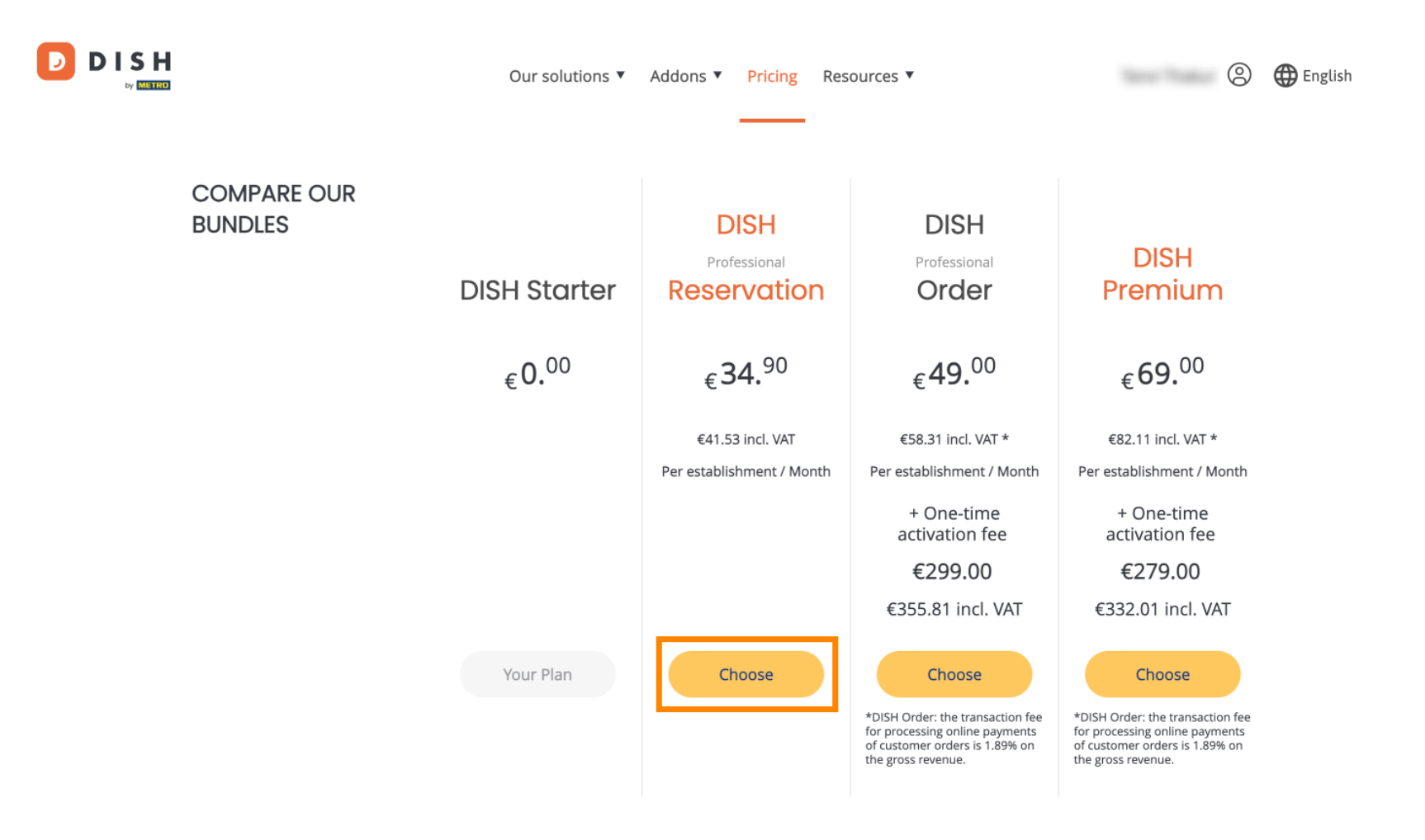

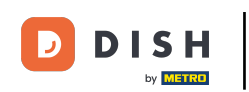

Once you chose a DISH bundle you need to check on the details of your establishment. Simply edit those which are not up-to-date anymore by using the corresponding fields.

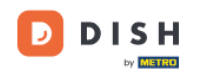

Our solutions ▼ Addons ▼ Pricing Resources ▼

### 2

# Your details

| Not the correct estal | olishment? You  | can go back and select another one.       | _      |
|-----------------------|-----------------|-------------------------------------------|--------|
| Restaurant name*      |                 |                                           |        |
| starter purchase      |                 |                                           |        |
| Restaurant type*      | Kiosk           |                                           | $\sim$ |
| Street name*          |                 |                                           |        |
| metro str 1           |                 |                                           |        |
| Postal code*          |                 | City*                                     |        |
| 40217                 |                 | dusseldorf                                |        |
| Country*              | Germany         |                                           | $\sim$ |
| METRO customer n      | lumber          |                                           |        |
| ,                     |                 |                                           |        |
| ,                     |                 |                                           |        |
| We'll forward the sta | tus of your DIS | H-membership and the tools you use to the | 2      |

. . . . . . . . . ......

METRO organization at your place of business for METRO to contact you and help

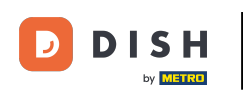

• The same goes for the company information. Check on it and if you need to correct it, use the corresponding fields.

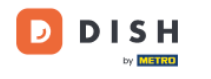

Our solutions ▼ Addons ▼ Pricing Resources ▼

9

### Company information

| Company name         | *            |            |
|----------------------|--------------|------------|
| test                 |              |            |
| Street name*         |              |            |
| metro str 1          |              |            |
| Postal code*         |              | City*      |
| 40217                |              | dusseldorf |
| Billing Email (Op    | tional)      |            |
| Enter the Billing Er | mail         |            |
| Country*             | Germany      | ~          |
| VAT number (Op       | otional)     |            |
| DE VAT numbe         | r (Optional) |            |

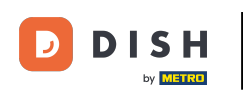

DISH

by METRO

The last information you need to check is your customer information. Again, if you need to correct it, use the corresponding fields.

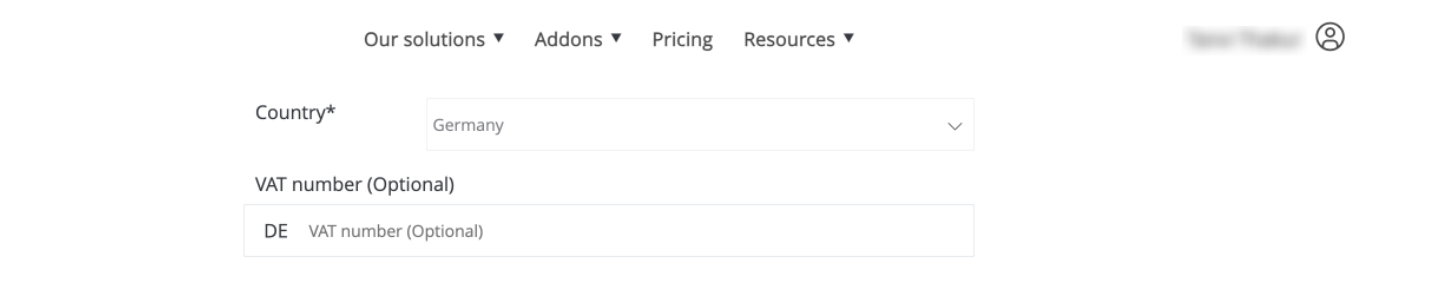

### **Customer information**

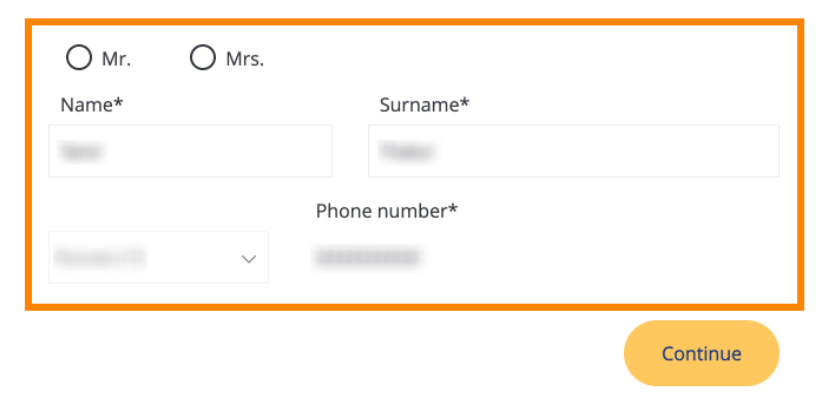

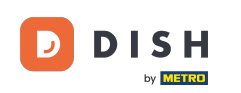

DISH

by METRO

D

• Once you checked all your information, click on Continue to proceed.

| Our so            | olutions 🔻 Addons 🔻 | Pricing | Resources 🔻 |        |  | 0 |
|-------------------|---------------------|---------|-------------|--------|--|---|
| Country*          | Germany             |         |             | $\sim$ |  |   |
| VAT number (Optio | nal)                |         |             |        |  |   |
|                   | phonal              |         |             |        |  |   |

### **Customer information**

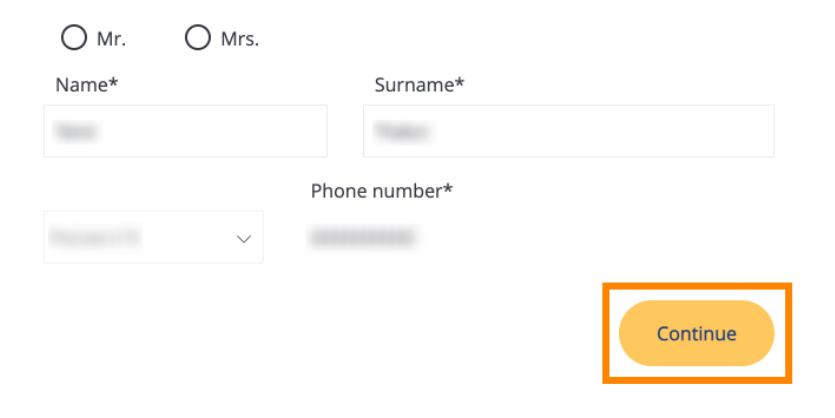

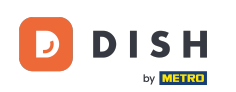

D

DISH – Ako upgradovať balík DISH

Then the summary of your purchase will be displayed, so you can review it.

| Please review your order before place           |          | rchase.           |                 |                               |              |
|-------------------------------------------------|----------|-------------------|-----------------|-------------------------------|--------------|
|                                                 | 8900. po |                   |                 |                               |              |
| ITEMS                                           | QTY      | COMMITMENT PERIOD | VAT (%)         | BILLING                       | AMOUNT TO PA |
| DISH Professional Reservation<br>Plan (Upgrade) | 1        | 1 month           | 6,63 € (19,00%) | <b>34,90 €</b><br>Every month |              |
| Activation fee                                  |          |                   | 0,00 € (19,00%) |                               | 0,00€        |
| Add a promo code                                |          |                   |                 |                               |              |
| Net subtotal                                    |          |                   |                 |                               | 0,00 €       |
| VAT Total                                       |          |                   |                 |                               | 0,00         |
|                                                 |          |                   | тот             | AL AMOUNT                     | 0,00 €       |

Please, consider that any changes will be applied immediately and the credit note might be calculated in the next invoice if applicable.

\* The first billing of the monthly fee, takes place at the beginning of the next month after the contract conclusion.

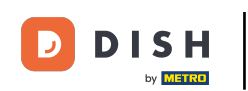

• After you made sure the information is correct, accept the terms and conditions and acknowledge the privacy policy by setting the check mark.

|                           |                                          | Our solutions 🔻                            | Addons 🔻                              | Pricing                                 | Resource               | 25 🔻                         |                  | 0 |
|---------------------------|------------------------------------------|--------------------------------------------|---------------------------------------|-----------------------------------------|------------------------|------------------------------|------------------|---|
| S Add a p                 | oromo code                               |                                            |                                       |                                         |                        |                              |                  |   |
| Net subtotal<br>VAT Total |                                          |                                            |                                       |                                         |                        |                              | 0,00 €<br>0,00 € |   |
|                           |                                          |                                            |                                       |                                         |                        | TOTAL AMOUNT<br>DUE TODAY    | 0,00€            |   |
|                           | Please, consider the next invoice if app | hat any changes will be<br>licable.        | applied immedi                        | ately and th                            | e credit note          | e might be calculated in the |                  |   |
|                           | * The first billing of the r             | nonthly fee, takes place                   | e at the beginnin                     | g of the nex                            | t month afte           | r the contract conclusion.   |                  |   |
|                           |                                          | Yes, I accept DISH D<br>acknowledge DISH D | igital Solutions<br>Digital Solutions | s <u>Terms an</u><br>s <u>Privacy P</u> | d Conditior<br>olicy_* | <u>ns</u> and                |                  |   |
|                           |                                          |                                            | Buy nov                               | N                                       |                        |                              |                  |   |

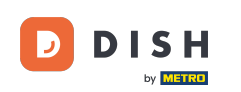

• To now get directed to the payment screen, click on Buy now.

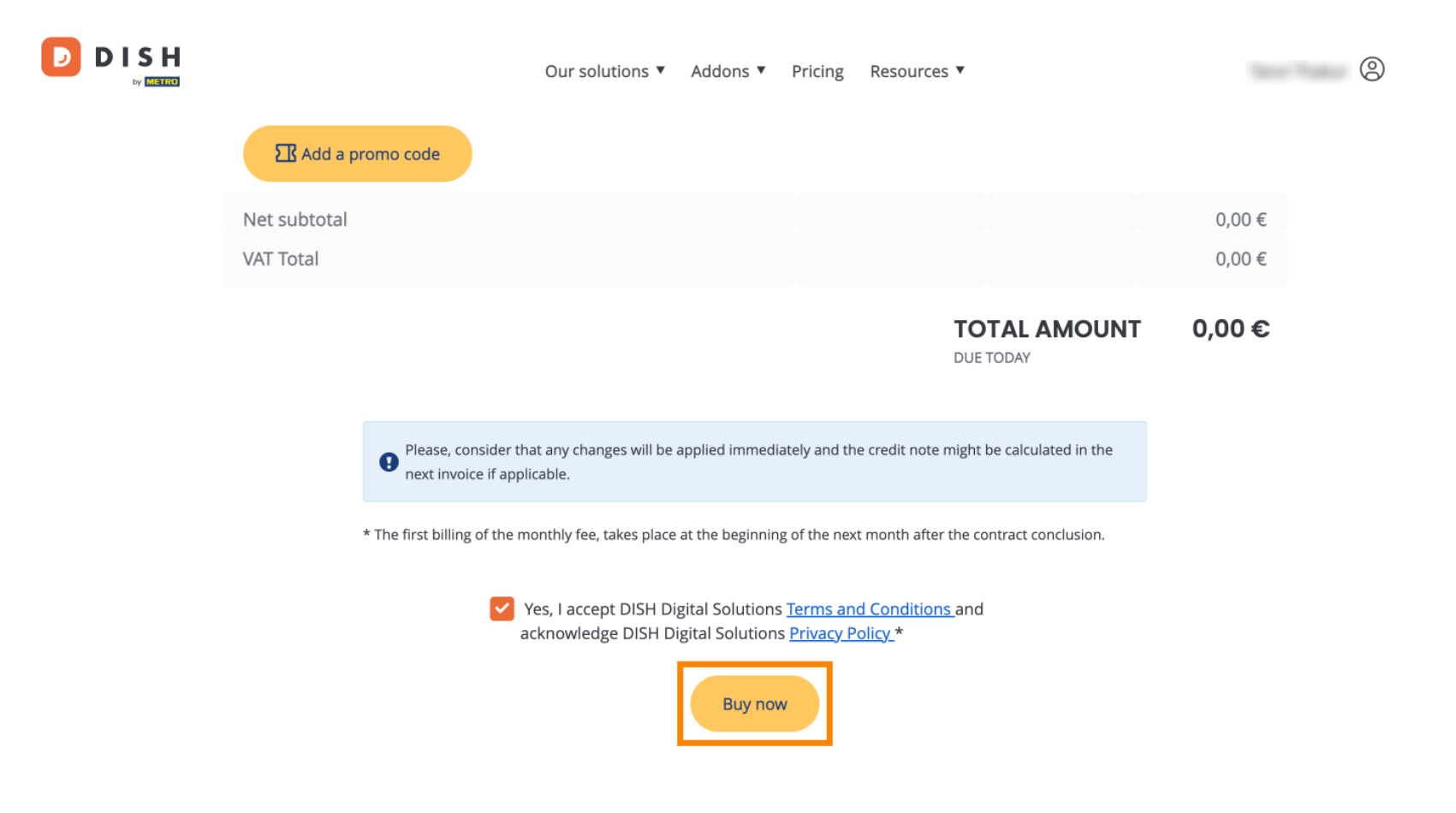

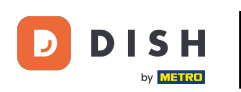

The payment setup will then open. Select your preferred payment method by clicking on the respective field.

### D D I S H

# **PAYMENT SETUP**

#### **Payment Details**

When you enter your payment information in DISH, your payment information will be saved to use again in the future. When you start a subscription, your preferred payment method will continue to be charged until you cancel your subscription.

When you save your payment information in DISH, we'll store your information securely. If you chose credit card, a small amount will be charged from your card to verify the validity of your card and to enable a recurring payment. This small amount will be returned immediately after a successful transaction. It might take a few days until it is recognised by your bank. This will only apply to credit card payments. All other payment methods don't require this process.

#### Authorized Amount

EUR 1

#### **Payment Methods**

Please select preferred payment method.

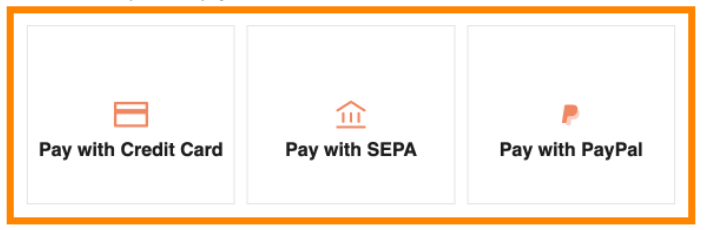

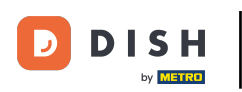

Once you have chosen your payment method and entered your details, click on Pay to place your order.

### D D I S H

# **PAYMENT SETUP**

#### **Payment Details**

When you enter your payment information in DISH, your payment information will be saved to use again in the future. When you start a subscription, your preferred payment method will continue to be charged until you cancel your subscription.

When you save your payment information in DISH, we'll store your information securely. If you chose credit card, a small amount will be charged from your card to verify the validity of your card and to enable a recurring payment. This small amount will be returned immediately after a successful transaction. It might take a few days until it is recognised by your bank. This will only apply to credit card payments. All other payment methods don't require this process.

| Authorized Amount        | EUR 1                 |
|--------------------------|-----------------------|
| Payment with Credit Card | Change Payment Method |
| John Doe                 |                       |
| Pay                      |                       |

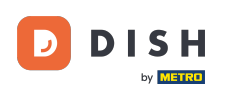

You then will be directed to the payment success page.

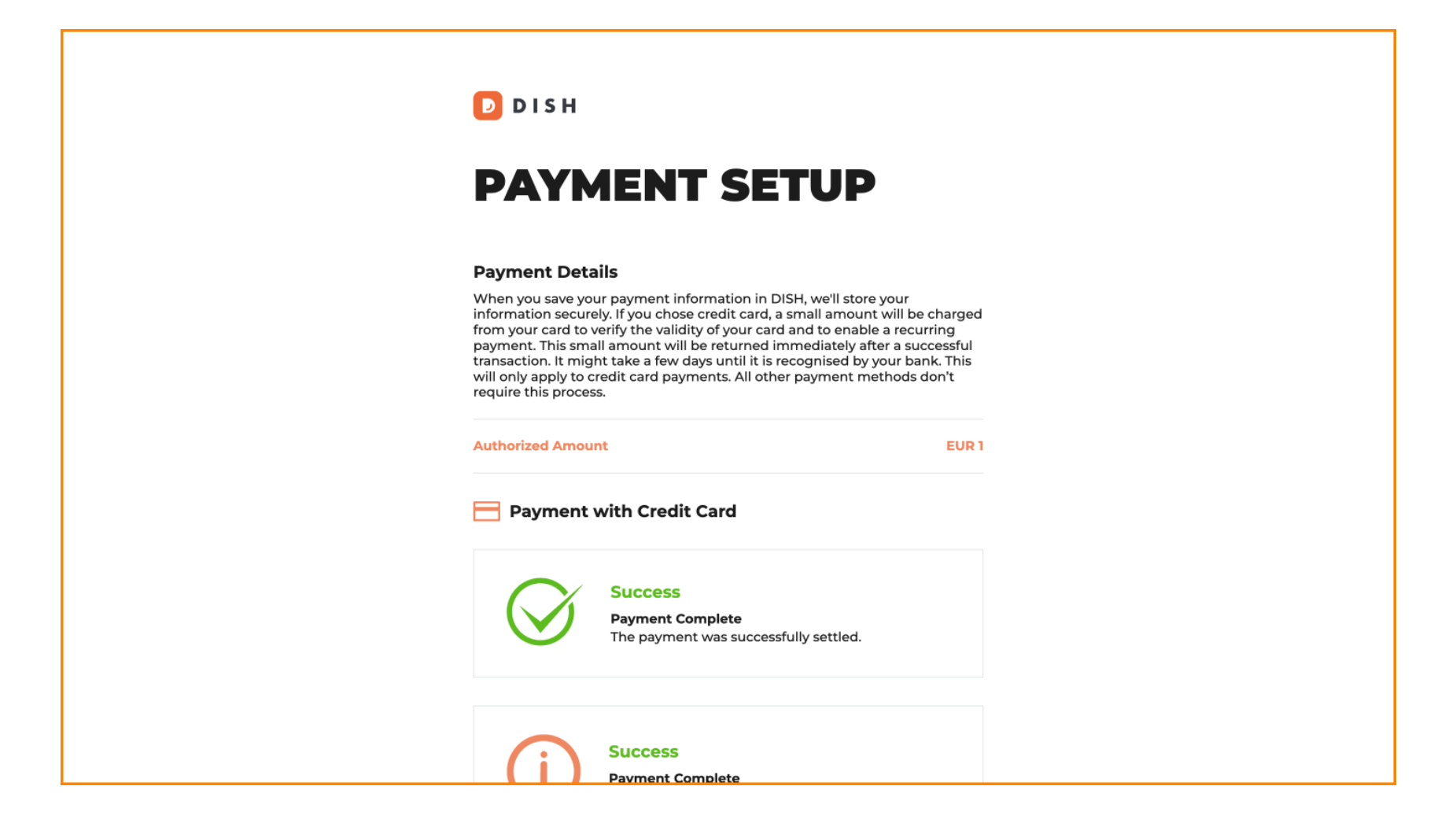

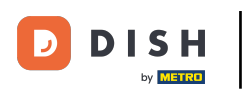

# To go back to your dashboard scroll to the bottom and then click on Return to Main Site.

#### **Payment Details**

When you save your payment information in DISH, we'll store your information securely. If you chose credit card, a small amount will be charged from your card to verify the validity of your card and to enable a recurring payment. This small amount will be returned immediately after a successful transaction. It might take a few days until it is recognised by your bank. This will only apply to credit card payments. All other payment methods don't require this process.

| uthorized Amo            | unt                                                                  | EUR 1 |  |
|--------------------------|----------------------------------------------------------------------|-------|--|
| Payment with Credit Card |                                                                      |       |  |
| $\bigotimes$             | Success<br>Payment Complete<br>The payment was successfully settled. |       |  |
| ( <b>i</b> )             | Success<br>Payment Complete<br>The payment was successfully settled. |       |  |

Return to Main Site

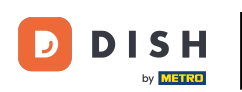

You then can open the tools and access the new features by clicking on the respective Get started button.

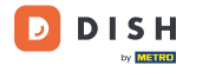

Our solutions ▼ Addons ▼ Pricing Resources ▼

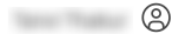

# Your order is ready

You should have received a confirmation email with all the information needed. Please keep it as a future reference. If you can't see it please check your spam folder.

**DISH Professional Reservation Plan** 

**DISH RESERVATION** 

DISH WEBSITE

DISH WEBLISTING

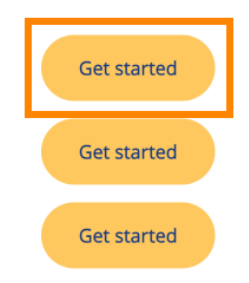

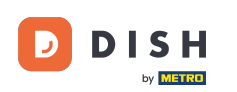

That's it. You completed the tutorial and now know how to upgrade your DISH bundle.

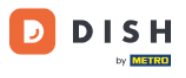

Our solutions ▼ Addons ▼ Pricing Resources ▼

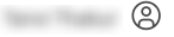

# Your order is ready

You should have received a confirmation email with all the information needed. Please keep it as a future reference. If you can't see it please check your spam folder.

DISH Professional Reservation Plan

DISH RESERVATION

DISH WEBSITE

DISH WEBLISTING

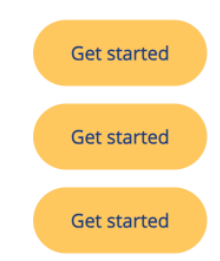

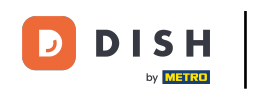

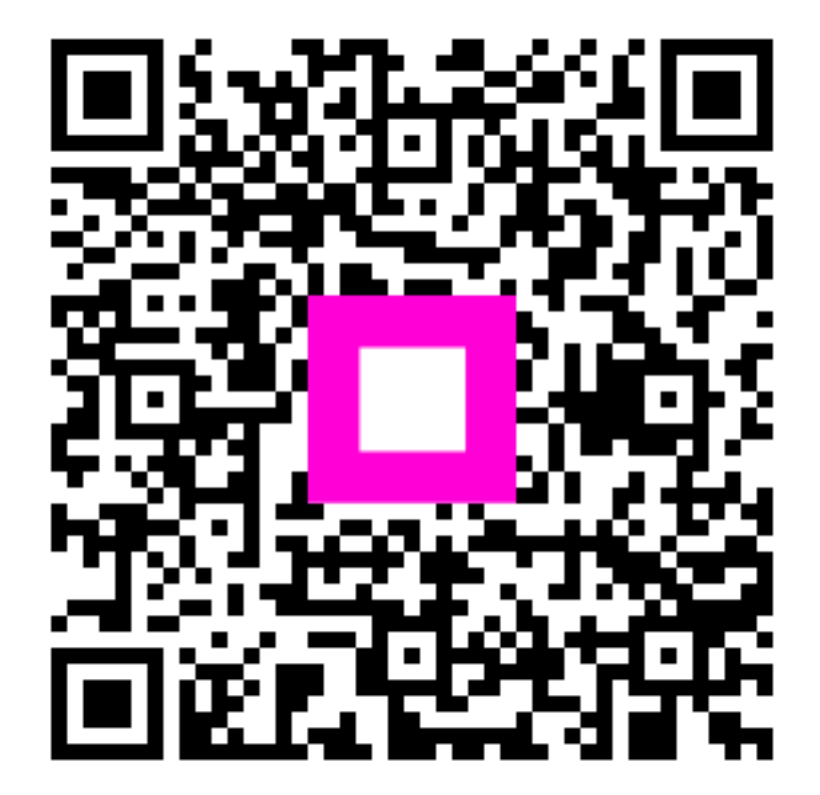

Skenovaním prejdite do interaktívneho prehrávača